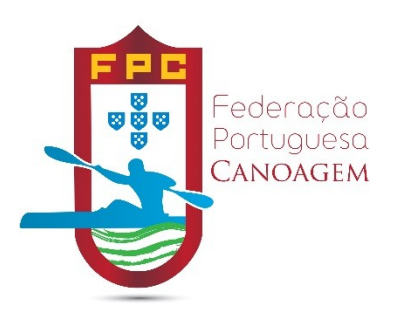

# MANUAL DE PROCEDIMENTOS PARA FILIAÇÃO E RENOVAÇÃO DE ASSOCIADOS E AGENTES 2020 v1.0

# 1. Entrar no site das filiações

Introduzir o endereço inscricoes.fpcanoagem.pt ou em fpcanoagem.pt clicar na palavra filiações

| Federação Portuguesa |               |               |   | FILIAÇÕES INSCRIÇÕES PROVAS E-D | ESPESAS LICENCIAMENTO COMPETIÇÕES |  |
|----------------------|---------------|---------------|---|---------------------------------|-----------------------------------|--|
|                      | A FEDERAÇÃO 🗸 | DISCIPLINAS - |   | PETIÇÕES <del>-</del> +CANOAGEM | FORMAÇÃO + COMUNIDADE +           |  |
|                      |               |               | 4 | Pesquisar                       | Q                                 |  |
|                      |               |               |   |                                 |                                   |  |

# 2. Escolher a operação a realizar

a) Nova filiação de associado ou agente individual

| CANO GEM                                                                                              | JESO BISCAÇÕES<br>2020                        |
|----------------------------------------------------------------------------------------------------|-----------------------------------------------|
| CANO GEM                                                                                              | RISCRIÇÕES<br>2020                            |
| CANCE GEM                                                                                             | 2020                                          |
|                                                                                                    |                                               |
|                                                                                                    |                                               |
|                                                                                                    | Número associado                              |
| INICIO NOVAS INSCRIÇÕES                                                                               | Password                                      |
| Associado                                                                                             |                                               |
| Associado Individual                                                                                  | Login                                         |
| Canoagem Lazer                                                                                        |                                               |
| Revalidar Canoagem                                                                                    |                                               |
| Lazer<br>A Endoração Deducuera do Canoarom informa que co encontram abertas as filipeños para a ópers | ra 2020 do Arroquindor o Acontor, a partir do |

b) Renovação de associado ou filiação/renovação agentes de associado

| Riscandes<br>2020  |
|--------------------|
| BISCRIÇÕES<br>2020 |
| 2020               |
| 2                  |
|                    |
| Número associado   |
| Password           |
| Login              |
|                    |
|                    |

Introduzir número de associado no utilizador e palavra passe fornecida pela FPC no campo password.

No caso de não saber o seu número de associado ou palavra de acesso deve contatar a FPC através do email <u>geral@fpcanoagem.pt</u> . Palavra passe será fornecida apenas por email para o endereço oficial do associado em questão.

## 3. Filiação de um novo Associado ou agente individual

| Após a conclusão da inscrição deste novo associado na FPC, será atribuída uma palavra-chave de acesso ao site de inscrições, podendo a<br>partir desse momento no caso do Clube inscrever os seus agentes online, caso seja um Associado Individual pode revalidar a sua inscrição em<br>tempo devido.<br>Informamos que sempre que possível deve actualizar todos os dados, como morada, contactos e logótipo. |
|----------------------------------------------------------------------------------------------------|
| NIF                                                                                                    |
| Copyright @ 2013 Federação Portuguesa de Canoagem by Spotfokus                                                                                                    |

 a) Introdução de NIF do associado. O sistema irá validar que é um <u>NIF válido</u> assim como se o mesmo já <u>existe na base de dado</u>s ou se o mesmo tem já um <u>processo de filiação pendente</u> na época em curso, questionado se pretende continuar esse processo de filiação.

| NIF<br>9999                | ok                                                                     | Introduza correctamente o seu NIF!                          |
|----------------------------|------------------------------------------------------------------------|-------------------------------------------------------------|
|                            |                                                                        |                                                             |
| NIF<br>501129014           | ok                                                                     | IIF já se encontra registado!                               |
| <ul> <li>2019 k</li> </ul> | inscricoes.fpcanoage<br>O processo de inscrição<br>Pretende continuar? | m.pt diz<br>deste nif já foi iniciado mas não foi termindo. |
| -ec                        | reruçu                                                                 | oronoguesd                                                  |

 b) Segue-se o preenchimento de todos os campos do formulário. Note-se que alguns campos são de preenchimento obrigatório e outros facultativos. O sistema alertará para essa situação identificando os campos com preenchimento em falta. Caso todos os campos estejam preenchidos a aplicação informa da passagem para a área seguinte.

| THEO DE ASSOC | цоо        |             | ТРО ОБ ИНСКИЈА<br>7 ном настерда<br>8 лими пасуда<br>Имело de Associado |          | SPERF |     |
|---------------|------------|-------------|-------------------------------------------------------------------------|----------|-------|-----|
| NOME          |            |             |                                                                         |          |       |     |
| 14.07         | 500809944  | ENVIL.      |                                                                         | atreasty |       |     |
| SEDE          | _          |             |                                                                         |          |       |     |
| MORADA 1      |            |             |                                                                         |          |       |     |
| NORADA 2      |            |             |                                                                         | _        |       |     |
| COD POSTAL    |            |             |                                                                         | DISTRITO | •     |     |
| TELEFONE      | -0         | Fick        | TELEWOVEL                                                               |          |       |     |
| NORADA 1      |            |             |                                                                         |          |       |     |
| NORADA 2      |            |             |                                                                         |          |       |     |
| CÓD POSTAL    |            |             |                                                                         | DISTRITO |       |     |
| TELEFONE      |            | FAX         | TELEMOVEL                                                               |          |       |     |
| 14            |            |             |                                                                         |          |       |     |
| 2019 k        | inscricoe  | es.fpcanoag | jem.pt diz                                                              |          |       | onl |
| LEMÓVEL       | Por favor, | introduza o | email corretament                                                       | e.       | _     |     |
|               |            |             |                                                                         |          | 0     | ĸ   |

| car 🕑 2019 🛛 | inscricoes focanoagem of diz                                                                                                    | online | 3 |
|--------------|----------------------------------------------------------------------------------------------------|--------|---|
| TELEMÓVEL    | A inscrição do Associado foi submetida com sucesso.<br>Deverá imprimir o documento, preencher os campos em falta e remete-<br>lo juntamente com a restante documentação, para a Federação<br>Portuguesa de Canoagem, através da área seguinte. Se ainda não foi<br>submetido o logótipo atualizado, de seguida surgir-lhe-á uma nova<br>página onde o poderá fazer. Se este processo já foi completo,<br>automaticamente será reencaminhado para a fase seguinte do processo. | com    |   |
| TELEMÓVEL    | OK                                                                                                    |        |   |

c) Segue-se a introdução/upload do logotipo do associado.

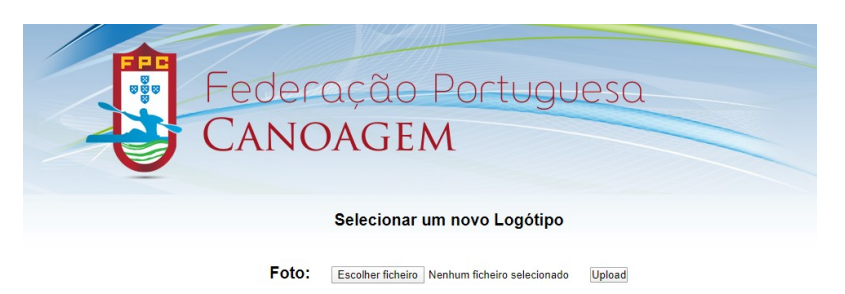

Clicar em escolher ficheiro e selecionar um ficheiro JPG do seu computador. De seguida clicar em upload.

De seguida e após clicar em upload deve redimensionar a imagem da esquerda de forma a que todo o logotipo seja apresentado na imagem da direita. De seguida clicar em gravar imagem.

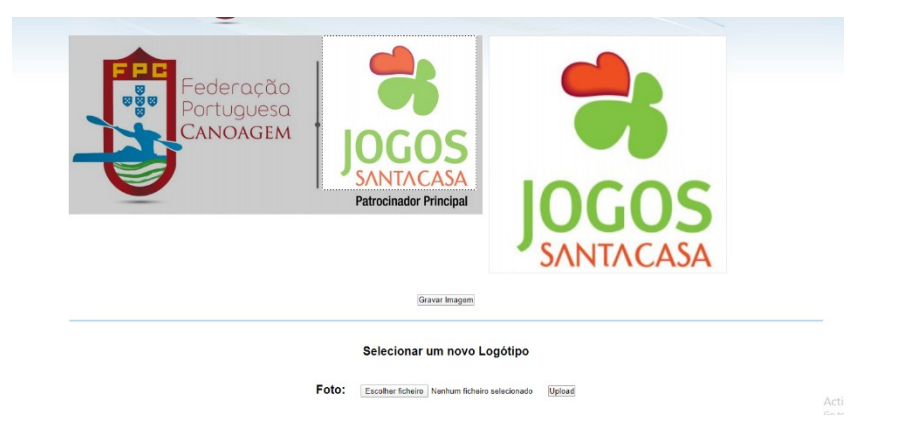

 d) Após clicar em gravar imagem será novamente transportado para a ficha do associado, pronta a imprimir e já com a referência multibanco disponível para pagamento do valor da filiação.
 Neste momento deve imprimir a ficha, assinar e carimbar ou utilizar a o processo de assinatura digital.

| NOME       |                                                                                        |          |           |  |    |
|------------|----------------------------------------------------------------------------------------|----------|-----------|--|----|
| ASSINATURA |                                                                                        |          |           |  |    |
| TELEFONE   | TELEMÓVEL                                                                              |          | E-MAIL    |  |    |
|            | PAGAMENTO POR MULTIBAN<br>ENTIDADE: 11925<br>REFERÈNCIA: 914 901 651<br>VALOR: € 75,00 |          | MPRIMIR   |  |    |
|            |                                                                                        | Carregar | Ficheiros |  | Ad |

e) Para finalizar o processo de filiação falta submeter toda a documentação obrigatória do associado.

Ver manual do processo de inscrições na página principal da aplicação para identificar os documentos necessários. Para submeter os mesmos deve clicar onde diz carregar ficheiros, que pode ser encontrado no limite inferior e no limite superior nesta página da ficha de associado.

Os ficheiros podem ser submetidos a qualquer momento, seja no momento logo após a impressão do documentos ou mais tarde ao voltar ao portal. Deve no inicio do processo voltar a colocar o NIF do associado e a aplicação leva-o para a página da ficha do associado.

O processo para upload dos ficheiros é o mesmo do logotipo. Escolher ficheiro , para cada um dos documentos e no final carregar.

| NOME       |                                                                                          |            |        |  |          |
|------------|------------------------------------------------------------------------------------------|------------|--------|--|----------|
| ASSINATURA |                                                                                          |            |        |  |          |
| TELEFONE   | TELEMÓVEL                                                                                |            | E-MAIL |  |          |
|            | PAGAMENTO POR MULTIBANCO<br>ENTIDADE: 11925<br>REFERÈNCIA: 914 901 651<br>VALOR: € 75,00 |            |        |  |          |
|            |                                                                                          | Carregar F | PRIMIR |  |          |
|            |                                                                                          |            |        |  | Ac<br>Go |

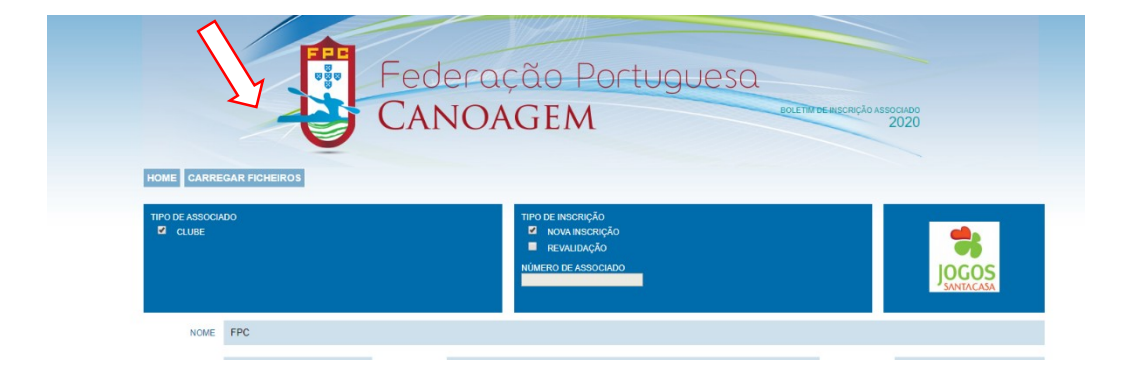

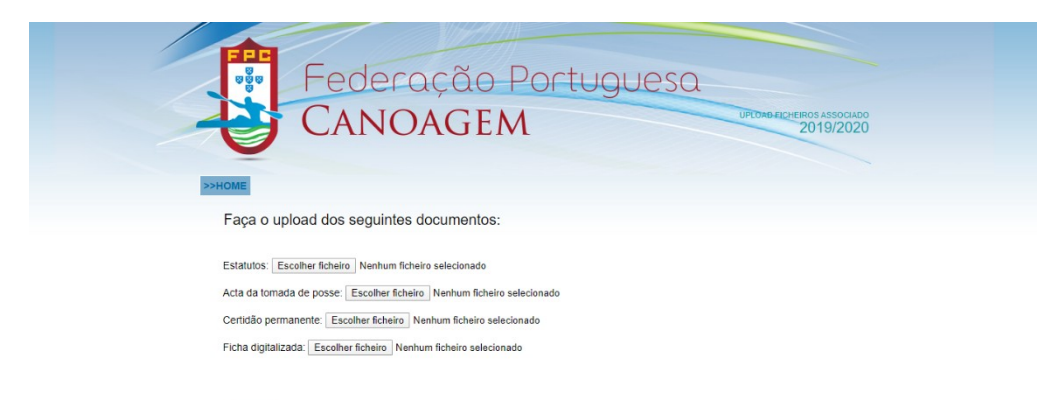

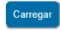

### 4. Renovação de Associados, filiação de novos agentes e renovação der agentes de um associado

Após introdução do utilizador e palavra passe será encaminhado para o menu principal do associado.

a) Nesta área deve iniciar o processo pela renovação da inscrição do clube.

| Federação Portuguesa<br>CANOAGEM                                                                                |          |
|----------------------------------------------------------------------------------------------------|----------|
| Renovar inscrição Clube Listagem de Agentes Ficha Novos Agentes Renovar Agentes Mudança de Clube Referências MB | <u>ل</u> |
|                                                                                                    |          |

Este processo é em tudo semelhante ao descrito para a filiação de novos associados, porém apenas há necessidade de validar os campos da ficha já pré preenchida.

Será apenas necessário submeter um logotipo caso seja pedido.

Apenas será necessário submeter a ficha assinada e carimbada ou com assinatura digital. Caso haja uma nova ata de tomada de posse ou novos estatutos devem também ser submetidos. Aqui ao contrário do novo associado a referência multibanco não é gerada automaticamente na ficha de associado. Ver mais há frente a questão das referências multibanco.

#### b) Listagem de agentes

Neste menu pode consultar os agentes já inscritos na época em curso. Poderá ainda aplicar filtros por função.

| $\overline{\mathcal{A}}$ | Todos O Dirigente O Delegado O Treinador O Atle | ta     |
|--------------------------|-------------------------------------------------|--------|
| Nome                     | <u>Nº Federativo</u>                            | Função |

#### c) Ficha

Aqui pode consultar a sua ficha de associado e dados existentes e enviados à FPC. A mesma apenas estará disponível quando o associado se encontrar filiado na presente época desportiva

| Renovar inscrição Clube | Listagem de Agentes | Ficha Novos Ag    | ntes Renovar Agentes   | Mudança de Clube       | Referências MB      | Associação Cultural e Recreativa Saavedra Guedes | Ċ |
|-------------------------|---------------------|-------------------|------------------------|------------------------|---------------------|--------------------------------------------------|---|
|                         | 7                   | 7                 |                        |                        |                     |                                                  |   |
|                         |                     | ficha ainda não s | encontra disponível po | orque a sua revalidaci | ão ainda não foi of | ficializada pela FPC.                            |   |
|                         | ▼ 33                |                   |                        |                        |                     |                                                  |   |
|                         |                     |                   |                        |                        |                     |                                                  |   |

#### d) Filiação de novos agentes

Neste menu é onde se procede à filiação de novos agentes. Pessoas individuais nunca antes filiadas na FPC, independente da sua função ou clube associado.

O processo tem início com a escolha da nacionalidade e com a introdução do NIF.

No caso de ser um agente estrangeiro, o campo do NIF é na mesma obrigatório. Caso o agente não possua NIF deve ser introduzido um número aleatório disponível.

No caso de tentar filiar um agente já filiado no passado na FPC, receberá uma mensagem de erro, informando que o agente já esteve filiado e deve fazer essa filiação no menu renovar agentes.

Receberá também uma mensagem de erro caso este novo agente seja português e no NIF não seja valido.

| Nesta área poderá proceder à inscrição de um novo Agar dedração Portuguesa de Canoagem, associado ao clube que está efetuar a inscrição.<br>Para proceder à inscrição, indique o NIF do Agente e providenta a ficha online.<br>No final imprima esta mesma ficha, assine e carimbe nos locais para o efeito devendo depois ser remetida à Federação.<br>Poderá alinda atualizar a inscrição, sendo que a última submedida será a única levada em conta.<br>NACIONALIDADE<br>Portugal<br>NIF.<br>1234567 ok | Renovar Inscrição Clube Listagem de Agentes Ficha Novos Agentes Renovar Agentes Mudança de Clube Referências MB                                                                                                    | ٺ         |
|----------------------------------------------------------------------------------------------------|----------------------------------------------------------------------------------------------------|-----------|
| NACIONALIDADE<br>Portugal<br>NIF.<br>1204567 ok                                                                                                    | Nesta área poderá proceder à inscrição de um novo Agencia de deração Portuguesa de Canoagem, associado ao clube que está efetuar a<br>Para proceder à inscrição, indique o NIF do Agente e procesa a ficha online.<br>No final imprima esta mesma ficha, assine e carimbe nos locais para o efetto devendo depois ser remetida à Federação.<br>Poderá ainda atualizar a inscrição, sendo que a última submedida será a única levada em conta. | nscrição. |
| Portugal NIF. 1234567 ok                                                                                                    | NACIONALIDADE                                                                                                    |           |
| NIF. 1234567 ok                                                                                                    | Portugal                                                                                                    | •         |
| 1234567 ok                                                                                                    | NIE                                                                                                    |           |
|                                                                                                    | 1234567 ok                                                                                                    |           |
|                                                                                                    |                                                                                                    |           |

O restante processo é em todo semelhante à filiação do associado, com uma ficha de inscrição adaptada a pessoas individuais.

No caso da ficha do agente deve ser selecionada a função ou funções que se pretende filiar o agente em causa.

| HOME                    | CARRE             | GAR FI   | CHEIRO     | 5      |           |       |         |     |          |
|-------------------------|-------------------|----------|------------|--------|-----------|-------|---------|-----|----------|
| TIPO DE<br>DIF<br>LAZER | AGENTE<br>RIGENTE | DE       | LEGADO     |        | TREINADO  | र 🗹   | ATLETA  | -   | CANOAGEN |
| № Club<br>Nome C        | e: 193<br>lube: A | ssociaçã | io Cultura | al e R | ecreativa | Saave | dra Gue | des |          |

Segue-se ao preenchimento da ficha a solicitação de fotografia, baseada na mesma aplicação já acima descrita para o logotipo do associado.

Após upload da fotografia será solicitada a submissão/upload dos ficheiros obrigatórios para filiação.

Ver manual do processo de inscrições na página principal da aplicação para identificar os documentos necessários.

Menu dos ficheiros a submeter no novo/renovação agente.

| >>Hoi | me                                                               |
|-------|------------------------------------------------------------------|
| 1     | Faça o upload dos seguintes documentos:                          |
|       | State oc. Escolher ficheiro Nenhum ficheiro selecionado          |
| E     | Exame médico: Escolher ficheiro Nenhum ficheiro selecionado      |
| F     | icha Digitalizada: Escolher ficheiro Nenhum ficheiro selecionado |
| (     | Carregar                                                         |

e) Renovar agentes

Neste menu é onde proceder à renovação de agentes filiados numa época passada na FPC.

|                                                 | 2019 Todos O Dirigente O De | elegado 🔍 Treinador 🔍 Atleta |           |
|-------------------------------------------------|-----------------------------|------------------------------|-----------|
| Para seleccionar um agente carregue no Número I | Federativo corresponden     |                              |           |
|                                                 | Nome                        | Nº Federativo                | Eunção    |
| Sara Amador de Sousa Esteves                    |                             | 6455                         | Treinador |
| Sara Amador de Sousa Esteves                    |                             | 6455                         | Atleta    |
| faria do Carmo Valente dos Santos               |                             | 6620                         | Atleta    |
| Intónio Amador da Silva Esteves                 |                             | 12799                        | Delegado  |
| ilipe Daniel da Silva Vieira                    |                             | 13774                        | Atleta    |
| tafaida Sofia do Carmo Ribeiro                  |                             | 13777                        | Atleta    |
| aulo Eduardo Lopes Pinto                        |                             | 14693                        | Atleta    |
| lávio Ministro da Silva Tavares                 |                             | 15474                        | Atleta    |
| faria Santos Rei                                |                             | 15742                        | Atleta    |
| avid dos Santos Gamido                          |                             | 15743                        | Atleta    |
| runo Daniel Brandão da Silva                    |                             | 17399                        | Atleta    |
| oão Pedro da Silva Vieira                       |                             | 17531                        | Atleta    |

Nesta área deve procurar o agente que pretende renovar. Para a pesquisa pode selecionar o último ano em que o agente esteve filiado ou aplicar filtros por função, para mais rápido encontrar o agente a renovar. Depois de encontrar o agente pretendido deve clicar na sua linha e no número federativo para avançar para a sua ficha federativa.

Segue-se um processo em todo idêntico ao novo agente, com a diferença da ficha do agente já estar pré preenchida com os dados presentes em base de dados.

A fotografia do agente a revalidar apenas é solicitada no caso de alteração de categoria.

#### f) Mudança de clube

Nesta área é onde o associado pode filiar na presente época um agente que na época passada esteve filiado noutro clube. Caso o agente tenha já no passado sido filiado pelo associado, pode ser utilizada o menu renovar agente. Esta área aplica-se apenas para agentes nunca antes filiados pelo associado em causa.

| Renovar inscrição Clube Listagem de Agentes Ficha Novos Agentes Renovar Agentes Mudança de Clube Referências MB                                                                                                    | U |
|----------------------------------------------------------------------------------------------------|---|
| Nesta área o clube poderá proceder à inscrição de um novo Agente na Federação Portugue cancagem, que tenha pertencido na época passada a um outro clube .<br>Para proceder à mudança de Clube do Agente deverá introduzir o seu número da Federação e preencher a sua ficha.<br>No final imprima esta mesma ficha, assine e carimbe nos locais para o efeito devendo depoios ser remetida à Federação. |   |
| Poderá ainda atualizar a inscrição, sendo que a última submedida será a única levada em conta.<br>Nº FEDERATIVO.                                                                                                    |   |
|                                                                                                    |   |

Para avançar com esta filiação, é necessário introduzir o número Federativo do agente. Caso não possua este número Federativo deve entrar em contato com a FPC.

Segue-se um processo em todo idêntico ao da renovação de agente.

#### g) Referências Multibanco

Nesta área será onde o associado poderá gerar as referências multibanco sobre as filiações e renovações realizadas.

| Renovar inscrição Clube | Listagem de Agentes    | Ficha | Novos Agentes | Renovar Agentes | Mudança de Clube | Referências MB | ن<br>ا |
|-------------------------|------------------------|-------|---------------|-----------------|------------------|----------------|--------|
| De momento não existen  | valores para pagamento | 0     |               |                 |                  |                |        |
|                         |                        |       |               |                 |                  | ~              |        |
|                         |                        |       |               |                 |                  |                |        |

Sempre que forem efetuadas filiações e renovações de agentes e do associado, as mesmas aparecerão nesta área num formato de "compras em carrinho". A qualquer momento podem ser selecionadas e gerada a referência multibanco sobre essas operações.

assim que as referências são geradas passarão a ser visíveis conforme a imagem abaixo.

| ências já geradas |             |       |                     |             |             |
|-------------------|-------------|-------|---------------------|-------------|-------------|
| Entidade          | Referência  | Valor | Data                | Obs         |             |
| 925               | 914 004 773 | 5.00  | 2020-01-16 10:03:44 | A Pagamento | Ver detalhe |
| 1925              | 914 004 639 | 25.00 | 2020-01-16 10:02:54 | A Pagamento | Ver detalhe |

Aqui é possível verificar as referências geradas, quais as que já estão pagas ou a pagamento e ainda ver o detalhe a que se refere cada referência gerada.

|         | >>HOME                                                                                |           |      |      |                   |    |
|---------|---------------------------------------------------------------------------------------|-----------|------|------|-------------------|----|
| Agentes |                                                                                       |           |      |      |                   |    |
|         | <u>N°fed</u>                                                                          | NIE       | ¥    | alor | Q                 | bs |
| 77      |                                                                                       | 159417945 | 5.00 |      | Treinador : €5.00 |    |
|         | Pagamento por multiban<br>Entidade: 11925<br>Referência: 914 004 773<br>Valor: € 5,00 | co        |      | )    |                   |    |